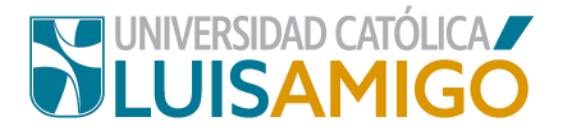

## Departamento de Admisiones y Registro Académico

## Manual para matrícula de cursos vacacionales

Estudiante amigoniano, en la Universidad Católica Luis Amigó puedes realizar tu matrícula de cursos vacacionales siguiendo los siguientes pasos:

- 1. Abre el navegador de internet de tu computador o dispositivo móvil.
- En la barra del navegador ingrese a la página de la Universidad digitando la dirección de nuestro sitio: <u>www.ucatolicaluisamigo.edu.co</u>.
- 3. Una vez ingreses da clic en la opción Sistema Académico.

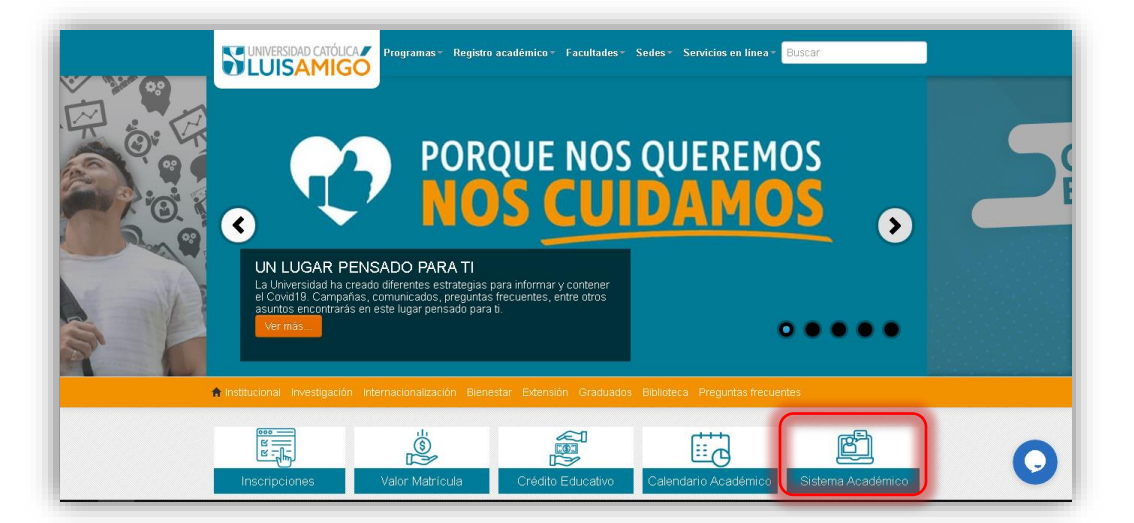

**Nota:** Puedes llegar más rápido al Sistema académico ingresando en tu navegador la siguiente dirección: <u>http://academia.funlam.edu.co/uenlinea/</u>

 Ahora, ingrese al Sistema Académico con su usuario y contraseña como se muestra a continuación.

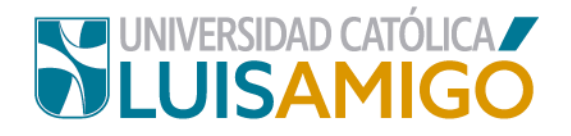

| Br.                                                                  | Home                                                                                                    |
|----------------------------------------------------------------------|----------------------------------------------------------------------------------------------------|
| niciar sesión                                                        |                                                                                                    |
| Acceso para inscritos,                                               | Oferta académica de Pregrado, Posgrados y Eventos                                                                                                    |
| docentes y empleados.<br>Username:<br>Iuisa.velasquezme<br>Password: | Nuestra oferta académica está conformada por programas de Educación superior. Programas profesionales,<br>Especializaciones, Maestrías, Doctorados y Eventos: Diplomaturas, seminarios, congresos, cursos, talleres.<br>Para ver nuestra oferta académica y/o inscribirse en uno de nuestros Programas o Eventos de clic en el botón<br>Consultar.<br>Puede utilizar los siguientes filtros (Nombre o parte del nombre del Programa o Evento, el Nivel y/o la Sede)<br>como criterios de búsqueda. |
| •••••                                                                | Nombre del programa:                                                                                                    |
| Ingresar Regresar                                                    | Nivel académico:                                                                                                    |
| He olvidado mi contraseña                                            | Sede:                                                                                                    |

**Nota:** Si no recuerdas tu contraseña da clic en **he olvidado mi contraseña**. En unos minutos te llegará al correo electrónico que se registra en tu hoja de vida, un mensaje con un link para que procedas a generar una nueva contraseña.

 Si tus datos fueron bien ingresados, una vez estés en el Sistema Académico, te mostrará la siguiente pantalla.

|                                                        | Hom                                                                      | 9                                                                                                    |              |                |                  |                                                                                                 |                     |  |  |  |
|--------------------------------------------------------|--------------------------------------------------------------------------|----------------------------------------------------------------------------------------------------|--------------|----------------|------------------|-------------------------------------------------------------------------------------------------|---------------------|--|--|--|
| Estudiantes                                            |                                                                          |                                                                                                    |              |                |                  |                                                                                                 |                     |  |  |  |
| Calendario académico                                   | Bienvenido al portal de servicios de la Universidad Católica Luis Amigó. |                                                                                                    |              |                |                  |                                                                                                 |                     |  |  |  |
| Coterminal                                             |                                                                          | Roles                                                                                                    |              |                |                  | Actividades                                                                                     |                     |  |  |  |
| Matrícula<br>Mis Prácticas                             |                                                                          | <b>~</b>                                                                                                    |              | Hora<br>inicio | Hora<br>fin      | Activid                                                                                         | lad                 |  |  |  |
| Porario<br>Seguimiento académico<br>Evaluación docente |                                                                          | Estudiante                                                                                                    | 1            | 14:00          | 15:59            | Clase: AFD007 TEI<br>PEDAGOGICAS : G<br>MEDELLIN 1-212                                          | NDENCIAS<br>Grupo 4 |  |  |  |
| Certificaciones<br>Intercambios<br>Certificados        |                                                                          |                                                                                                    |              |                | 17:59            | Clase: AFD001 HISTORIA Y<br>EPISTEMOLOGIA DE LA<br>ACTIVIDAD FISICA : Grupo 4<br>MEDELLIN 1-311 |                     |  |  |  |
| Grados<br>Adición matrícula<br>Cancelación de cursos   |                                                                          |                                                                                                    | 3            | 18:00          | 19:59            | Clase: AFD002 BIC<br>HUMANA : Grupo 4<br>6-203                                                  | NEDELLIN            |  |  |  |
| Cambio de grupos<br>Eventos de recuperación            |                                                                          | Recor                                                                                                    | datorio      | 05             |                  |                                                                                                 |                     |  |  |  |
| Preparatorios y pruebas de aptitud                     |                                                                          | Recordatori                                                                                                    | 0            |                |                  |                                                                                                 | Plazo               |  |  |  |
| Cursos dirigidos<br>Suficiencias<br>Reconocimientos    | 1                                                                        | Usted no ha realizado la encuesta de caracterización para                                                         | a el per     | ríodo actu     | al <b>(Abrir</b> | enlace)                                                                                         | 17/05/2022<br>16:49 |  |  |  |
| Vacacionales<br>Adición cursos vacacional              | 2                                                                        | Usted no ha realizado la inscripción para asistir a la induc pregrado (Abrir enlace)                              | ción ge      | eneral esti    | udiantes r       | nuevos de                                                                                       | 17/05/2022<br>23:59 |  |  |  |
| Investigación<br>Caracterización                       | 3                                                                        | Consulte el estado actual para la inscripción: 51724 NEG<br>MD MEDELLIN Colombia, Antioquia, Medellin (Abrir enla | OCIOS<br>ce) | INTERNA        | CIONALE          | S PRESENCIAL                                                                                    | 28/01/2022<br>23:59 |  |  |  |

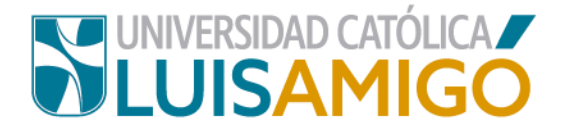

6. Para continuar, en el menú da clic en la opción vacacionales.

| R 🔁                                                                                                    | Hom  | ie                                         |                                                                                    |              |                |                  |                                                                            |                                 |
|----------------------------------------------------------------------------------------------------|------|--------------------------------------------|------------------------------------------------------------------------------------|--------------|----------------|------------------|----------------------------------------------------------------------------|---------------------------------|
| Estudiantes                                                                                                 |      |                                            |                                                                                    |              |                |                  |                                                                            |                                 |
| Calendario académico                                                                                        | Bier | nvenido al portal de servicio              | os de la Universidad Católica Luis Amig                                            | ó.           |                |                  |                                                                            |                                 |
| Prematrícula Coterminal                                                                                     |      |                                            | Roles                                                                              |              |                |                  | Actividades                                                                |                                 |
| <sup>❷</sup> Matrícula<br><sup>◎</sup> Mis Prácticas                                                        |      | <b>~</b>                                   |                                                                                    |              | Hora<br>inicio | Hora<br>fin      | Activio                                                                    | lad                             |
| <ul> <li>Horario</li> <li>Seguimiento académico</li> <li>Evaluación docente</li> <li>Continuerio</li> </ul> |      | Estudiante                                 |                                                                                    | 1            | 14:00          | 15:59            | Clase: AFD007 TE<br>PEDAGOGICAS : C<br>MEDELLIN 1-212                      | NDENCIAS<br>Grupo 4             |
| Certificaciones<br>Cursos pendientes<br>Intercambios<br>Certificados                                        |      |                                            |                                                                                    | 2            | 16:00          | 17:59            | Clase: AFD001 HIS<br>EPISTEMOLOGIA I<br>ACTIVIDAD FISICA<br>MEDELLIN 1-311 | STORIA Y<br>DE LA<br>.: Grupo 4 |
| Prequisitos de grado<br>Parados<br>Adición matrícula<br>Cancelación de cursos                               |      |                                            |                                                                                    | 3            | 18:00          | 19:59            | Clase: AFD002 BIC<br>HUMANA : Grupo 4<br>6-203                             | DLOGIA<br>MEDELLIN              |
| Cambio de grupos                                                                                            |      |                                            | _                                                                                  |              |                |                  |                                                                            |                                 |
| Preparatorios y pruebas de aptitud                                                                          |      |                                            | Record                                                                             | datori       | os             |                  |                                                                            | Plazo                           |
| Cursos dirigidos<br>Suficiencias                                                                            | 1    | Usted no ha realizado                      | la encuesta de caracterización para                                                | a el per     | ríodo actu     | al <i>(Abrir</i> | enlace)                                                                    | 17/05/2022<br>16:49             |
| Vacacionales                                                                                                | 2    | Usted no ha realizado pregrado (Abrir enla | la inscripción para asistir a la induc<br>ce)                                      | ción ge      | eneral esti    | udiantes r       | nuevos de                                                                  | 17/05/2022<br>23:59             |
| Vestigación<br>Caracterización                                                                              | 3    | Consulte el estado ac<br>MD MEDELLIN Colom | tual para la inscripción: 51724 NEG<br>bia, Antioquia, Medellin <i>(Abrir enla</i> | OCIOS<br>ce) | INTERNA        | CIONALE          | S PRESENCIAL                                                               | 28/01/2022<br>23:59             |

**7.** En este momento te debe aparecer la siguiente pantalla. *Te recomendamos leer toda la información del contrato de matrícula.* 

|                                                                                                    | Fechas                                                                                                    | s de matrículas                                                                                                    |                                                                                                    |                                                                                                    |
|----------------------------------------------------------------------------------------------------|----------------------------------------------------------------------------------------------------|----------------------------------------------------------------------------------------------------|----------------------------------------------------------------------------------------------------|----------------------------------------------------------------------------------------------------|
| Período<br>académico                                                                                                    | Calendario académico                                                                                                    | Proceso                                                                                                    | F. inicio                                                                                                    | F. fin                                                                                              |
| 2022-01                                                                                                    | 2201- PREGRADOS NACIONAL<br>2022-01                                                                                                    | Matricula de vacacionales                                                                                                    | 16/05/2022<br>08:00                                                                                                    | 02/06/2022<br>14:00                                                                                 |
| CONTR                                                                                                    | ATO DE MATRÍCULA ENTRE LA UNIV                                                                                                    | ERSIDAD CATÓLICA LUIS                                                                                                    | AMIGÓ Y EL ESTUDIA                                                                                                    | NTE                                                                                                 |
| del cual la Universida<br>la ley, con programa<br>Educación Nacional,<br>autonomía universita<br>calendario académic                                                                                               | ad Católica Luis Amigó se compromete<br>s académicos debidamente registrado<br>y en las modalidades: presencial, a d<br>aria. El estudiante se compromete a ca<br>o de la Institución, acatar la lev y los r                                                                                                    | e a prestar servicios de edu<br>se en el Sistema Nacional d<br>istancia y virtual, dentro de<br>ancelar los costos pecuniar<br>reglamentos institucionales                                                                                                  | cación, en los términos<br>e Información del Ministe<br>los límites de su compe<br>os en las fechas estable<br>ejercer sus derechos y                                                           | autorizados por<br>erio de<br>tencia y la<br>ecidas en el<br>deberes de                             |
| del cual la Universidi<br>la ley, con programa<br>Educación Nacional,<br>autonomía universita<br>calendario académic<br>manera integral, cun<br>respetar el derecho<br>escenarios el nombr<br>Si está de acuerdo y | ad Católica Luis Amigó se comprometr<br>s académicos debidamente registrado<br>y en las modalidades: presencial, a d<br>aria. El estudiante se compromete a ca<br>co de la Institución, acatar la ley y los r<br>nplir a cabalidad con los requisitos aca<br>de asociación y demás derechos fund<br>e de la Universidad Católica Luis Amig<br>y acepta incondicionalmente lo express | e a prestar servicios de ed<br>os en el Sistema Nacional d<br>istancia y virtual, dentro de<br>ancelar los costos pecuniar<br>reglamentos institucionales,<br>adémicos y formativos para<br>adémicos y, enaltecer con<br>gó.<br>ado en este contrado de cli | cación, en los términos<br>e Información del Ministe<br>los límites de su compe<br>os en las fechas estable<br>ejercer sus derechos y<br>optar a la titulación corr<br>su obrar íntegro, en tod | autorizados por<br>erio de<br>tencia y la<br>ecidas en el<br>deberes de<br>respondiente,<br>los los |

Si estás de acuerdo con el contrato, da clic en el botón que dice: acepto el contrato.

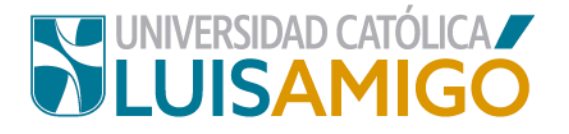

**8.** En este momento te aparecerán en pantalla los cursos vacacionales que pertenecen a tu plan de estudios y se están ofertando.

| studiante               | > Vacacionale                                         | s > Summer c     | ourse     |              |          | matr         | ículados     | acone    | uisos  |
|-------------------------|-------------------------------------------------------|------------------|-----------|--------------|----------|--------------|--------------|----------|--------|
| Usted no                | cuenta con curso                                      | s matrículados   |           |              |          |              |              |          |        |
|                         |                                                       |                  |           |              |          |              |              |          |        |
| Estudiante              |                                                       |                  |           |              |          |              |              |          |        |
| Programa                | 53127 AC                                              | TIVIDAD FÍSICA Y | DEPORTE   | PRESENCIAL   | MD ME    | DELLIN Colom | bia, Antioqu | iia, Mec | dellin |
| Calendario<br>académico | PREGRA                                                | DO 2022-01 - 220 | 1- PREGRA | DOS NACIONA  | AL 2022- | -01          |              |          |        |
| Valor matric            | ula X 0 Crédit                                        | tos =            |           |              |          |              |              |          |        |
|                         |                                                       |                  | Cursos m  | natriculados |          |              |              |          |        |
| Cóc                     | d. Curso M                                            | Metodología      | Créd V    | bruto Gr     | upo      | F. inicio    | F. fin       | Req.     | mat    |
| No records              | found.                                                |                  |           |              |          |              |              |          |        |
|                         | Cur                                                   | 505              |           |              |          | Grupos ofert | ados         |          |        |
| Cód.                    | Curso                                                 | Créditos         | Período   | Cód.         | Curso    | Metodolog    | ía Créd.     | Gr.      | Но     |
| ASH01                   | CONTEXTO<br>AMIGONIANO Y<br>HUMANISMO                 | 2                | 1         | No record    | s found. |              |              |          |        |
| AFD003                  | HIDADES                                               | 2                | 2         |              |          |              |              |          |        |
| AFD004                  | DIDACTICA<br>GENERAL DE LA<br>EXPRESIONES<br>MOTRICES | S 6              | 2         |              |          |              |              |          |        |
| AFD005                  | MORFOFISIOLO                                          | GIA 4            | 2         |              |          |              |              |          |        |
| ASH02                   | ANTROPOLOGIA<br>COSMOVISIONES                         | 2 Y              | 2         |              |          |              |              |          |        |
| ATI01                   | COMPETENCIAS<br>FUNDAMENTALE<br>EN TIC                | S 2              | 2         |              |          |              |              |          |        |
| AFD006                  | EXPRESIONES<br>MOTRICES<br>RECREATIVAS                | 6                | 3         |              |          |              |              |          |        |
|                         |                                                       |                  |           |              |          |              |              |          |        |

**¡Ten en cuenta!** Si el vacacional que se oferta lo tienes matriculado como curso regular, suficiencia, curso dirigido, NO te aparecerá para matricularlo como curso vacacional hasta que se le registre una nota que de cuenta que reprobaste dicho curso.

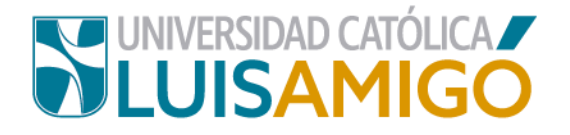

 Ahora, en la sección de cursos, da clic sobre la asignatura que deseas matricular en vacacional. Si hay programación en la sección de grupos ofertados, aparecen los grupos programados así:

| studiante             | TI 1034                                  | 917559       | ZAPATA TO   | BON JUAN I | FERNAN   | DO         |                             |                        |           |
|-----------------------|------------------------------------------|--------------|-------------|------------|----------|------------|-----------------------------|------------------------|-----------|
| rograma               | 53127                                    | ACTIVID      | AD FÍSICA Y | DEPORTE    | PRESE    | ICIAL MD N | IEDELLIN Colom              | bia, Antioquia,        | Medellin  |
| alendario<br>cadémico | PREGF                                    | RADO 20      | 22-01 - 220 | 1- PREGRA  | DOS NA   | CIONAL 202 | 22-01                       |                        |           |
| alor matrío           | ula X 0 Cré                              | ditos =      |             |            |          |            |                             |                        |           |
|                       |                                          |              |             | Cursos m   | atricula | dos        |                             |                        |           |
| Có                    | d. Curso                                 | Metod        | ología      | Créd V.    | bruto    | Grupo      | F. inicio                   | F. fin R               | eq. matr. |
|                       | C                                        | ursos        |             |            | C        |            | Grupos oter                 | tados                  |           |
| Cód.                  | Curso                                    |              | Créditos    | Período    |          | Cód.       | Curso                       | Metodología            | a Créd.   |
| ASH01                 | CONTEXTO<br>AMIGONIANO<br>HUMANISMO      | (            | 2           | 1          | يلج      | ASH01      | CONTEXTO<br>AMIGONIANO<br>Y | PRESENCIAL             | . 2       |
| AFD003                | HABILIDADES<br>COMUNICATIV/              | AS           | 2           | 2          |          |            | CONTEXTO                    |                        |           |
| AFD004                | DIDACTICA<br>GENERAL DE I<br>EXPRESIONES | LAS          | 6           | 2          | فجر      | ASHV01     |                             | DISTANCIA<br>(VIRTUAL) | 2         |
|                       | MOTRICES                                 |              |             |            | K        |            | Ľ                           |                        | )         |
| AFD005                | MORFOFISIOL                              | OGIA         | 4           | 2          |          |            |                             |                        |           |
| ASH02                 | ANTROPOLOG<br>COSMOVISION                | BIA Y<br>IES | 2           | 2          |          |            |                             |                        |           |
|                       |                                          |              |             |            |          |            |                             |                        |           |

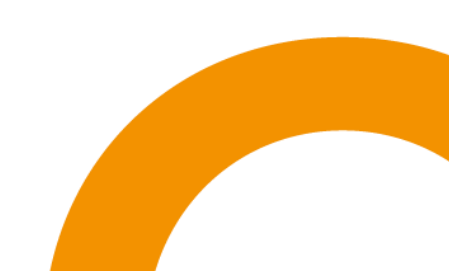

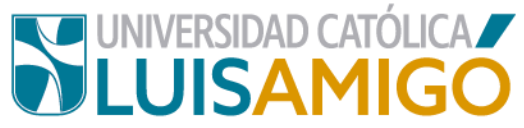

Seleccione el grupo que va a matricular dando clic en la opción de horario y modalidad que mejor se ajusta a sus necesidades. Una vez haga la selección el Sistema generará una alerta con la información detallada del grupo. Si está seguro de clic en el botón **agregar grupo** como se muestra en la siguiente imagen.

| Estudiantes                                                                    |                                                                                                    |
|--------------------------------------------------------------------------------|----------------------------------------------------------------------------------------------------|
| Matricular grupo                                                               | ,                                                                                                    |
| A continuación<br>grupo                                                        | se muestra la información del grupo, para agregar este grupo a su matricula haga clic en el botón Agregar                                                                                                    |
| Curso                                                                          | ASH01 CONTEXTO AMIGONIANO Y HUMANISMO                                                                                                    |
| Unidad                                                                         | DEPARTAMENTO DE IDENTIDAD AMIGONIANA Y FORMACION SOCIOHUMANISTICA                                                                                                    |
| Calendario académico                                                           | PREGRADO 2022-01 - 2201- PREGRADOS NACIONAL 2022-01                                                                                                    |
| Créditos                                                                       | 2                                                                                                    |
| Grupo                                                                          | 301                                                                                                    |
| Metodología                                                                    | PRESENCIAL                                                                                                    |
| Los espacios físicos ut                                                        | lizados en este grupo permiten el acceso a personas con movilidad reducida                                                                                                    |
| Horario de clases                                                              |                                                                                                    |
| [MEDELLIN MAR 09:00 a 1<br>[MEDELLIN LUN 09:00 a 1<br>[MEDELLIN VIE 09:00 a 11 | 1:59 1-218] 07/06/2022, [MEDELLIN MIE 09:00 a 11:59 1-218] 06/06/2022, [MEDELLIN JUE 09:00 a 11:59 1-218] 10/06/2022, [MEDELLIN VIE 09:00 a 11:59 1-218] 15/06/2022, [MEDELLIN MIE 09:00 a 11:59 1-218] 15/06/2022, [MEDELLIN MIE 09:00 a 11:59 1-218] 15/06/2022, [MEDELLIN MIE 09:00 a 11:59 1-218] 15/06/2022, [MEDELLIN JUE 09:00 a 11:59 1-218] 15/06/2022, [MEDELLIN MIE 09:00 a 11:59 1-218] 15/06/2022, [MEDELLIN MIE 09:00 a 11:59 1-218] 15/06/2022, [MEDELLIN MIE 09:00 a 11:59 1-218] 12/06/2022, [MEDELLIN MIE 09:00 a 11:59 1-218] 15/06/2022, [MEDELLIN MIE 09:00 a 11:59 1-218] 15/06/2022, [MEDELLIN MIE 09:00 a 11:59 1-218] 15/06/2022, [MEDELLIN MIE 09:00 a 11:59 1-218] 15/06/2022, [MEDELLIN MIE 09:00 a 11:59 1-218] 15/06/2022, [MEDELLIN MIE 09:00 a 11:59 1-218] 15/06/2022, [MEDELLIN MIE 09:00 a 11:59 1-218] 15/06/2022, [MEDELLIN MIE 09:00 a 10:59 1-218] 21/06/2022, [MEDELLIN MIE 09:00 a 10:59 1-218] 21/06/2022, [MEDELLIN MIE 09:00 a 10:59 1-218] 15/06/2022, [MEDELLIN MIE 09:00 a 10:59 1-218] 15/06/2022, [ |
| Ce                                                                             |                                                                                                    |
|                                                                                |                                                                                                    |
|                                                                                |                                                                                                    |

Si deseas matricular más vacacionales, repite la misma operación.

**10.**Cuando ya tengas seleccionada la totalidad de los cursos que vas a matricular como vacacionales, genera tu factura para la realización del pago dando clic en el botón **liquidar**.

| studiar               | nte                                                                               |                                               |                                                                                              |                                                                       |                                                      |                                                                                   |             |         |                                                               |                                                        |                                                                        |  |
|-----------------------|-----------------------------------------------------------------------------------|-----------------------------------------------|----------------------------------------------------------------------------------------------|-----------------------------------------------------------------------|------------------------------------------------------|-----------------------------------------------------------------------------------|-------------|---------|---------------------------------------------------------------|--------------------------------------------------------|------------------------------------------------------------------------|--|
| rogram                | na                                                                                | 53127 ACTIVIDAD FIS                           | ICA Y DEPOR                                                                                  | TE PRESENCIAL MO                                                      | MEDEL                                                | LIN Colombi                                                                       | ia, Antioqu | ia, Med | fellin                                                        |                                                        |                                                                        |  |
| alenda                | ario académico                                                                    | PREGRADO 2022-01                              | - 2201- PREG                                                                                 | RADOS NACIONAL                                                        | 2022-01                                              |                                                                                   |             |         |                                                               |                                                        |                                                                        |  |
| lor ma                | atrícula                                                                          | X 2 Créditos =                                |                                                                                              |                                                                       |                                                      |                                                                                   |             |         |                                                               |                                                        |                                                                        |  |
| and equidar           |                                                                                   |                                               |                                                                                              |                                                                       |                                                      |                                                                                   |             |         |                                                               |                                                        |                                                                        |  |
|                       | lar                                                                               |                                               |                                                                                              |                                                                       |                                                      |                                                                                   |             |         |                                                               |                                                        |                                                                        |  |
| 7                     |                                                                                   |                                               |                                                                                              | Cursos ma                                                             | atriculad                                            | los                                                                               |             |         |                                                               |                                                        |                                                                        |  |
|                       | Cód.                                                                              | Curso                                         | Curso Metodologi                                                                             |                                                                       |                                                      | réd V. bruto Grupo                                                                |             |         | F. inicio                                                     | F. fin                                                 | in Req. matr.                                                          |  |
| ×                     | ASH01 COI                                                                         | TEXTO AMIGONIANO Y H                          | JMANISMO PRESENCIAL                                                                          |                                                                       | 2                                                    |                                                                                   | 301         | Ś       | 07/06/2022                                                    | 22/06/2022                                             | ASH01 🗸                                                                |  |
| Co de                 |                                                                                   |                                               |                                                                                              |                                                                       |                                                      |                                                                                   |             |         |                                                               |                                                        |                                                                        |  |
|                       | Sede                                                                              | Día                                           |                                                                                              | F. inicio                                                             |                                                      | E.I                                                                               | fin         |         | H. inic                                                       | io                                                     | H. fin                                                                 |  |
| M                     | Sede                                                                              | Dia                                           | 07/06/20                                                                                     | F. inicio                                                             | 07/                                                  | F. 1<br>06/2022                                                                   | fin         |         | H. inic<br>09:00                                              | io 1                                                   | H. fin<br>1:59                                                         |  |
| M                     | Sede<br>EDELLIN<br>EDELLIN                                                        | Dia<br>MAR<br>MIE                             | 07/06/20                                                                                     | F. inicio<br>22<br>22                                                 | 07/0                                                 | F. 1<br>06/2022<br>06/2022                                                        | fin         |         | H. inic<br>09:00<br>09:00                                     | io 1:<br>1:                                            | H. fin<br>1:59<br>1:59                                                 |  |
| M<br>M                | Sede<br>EDELLIN<br>EDELLIN<br>EDELLIN                                             | Día<br>MAR<br>MIE<br>JUE                      | 07/06/20<br>08/06/20<br>09/06/20                                                             | F. inicio<br>22<br>22<br>22                                           | 07/0                                                 | F. 1<br>06/2022<br>06/2022                                                        | fin         |         | H. inic<br>09:00<br>09:00<br>09:00                            | 10 1<br>1<br>1<br>1                                    | H. fin<br>1:59<br>1:59                                                 |  |
| M<br>M<br>M           | Sede<br>EDELLIN<br>EDELLIN<br>EDELLIN<br>EDELLIN                                  | Dia<br>MAR<br>MIE<br>JUE<br>VIE               | 07/06/20<br>08/06/20<br>09/06/20<br>10/06/20                                                 | F. inicio<br>22<br>22<br>22<br>22<br>22                               | 07/0                                                 | F. 1<br>06/2022<br>06/2022<br>06/2022                                             | fin         |         | H. inic<br>09:00<br>09:00<br>09:00<br>09:00                   | io 1<br>1<br>1<br>1<br>1                               | H. fin<br>1:59<br>1:59<br>1:59<br>1:59                                 |  |
| M<br>M<br>M           | Sede<br>EDELLIN<br>EDELLIN<br>EDELLIN<br>EDELLIN<br>EDELLIN                       | Dia<br>MAR<br>MIE<br>JUE<br>VIE<br>LUN        | 07/06/20<br>08/06/20<br>09/06/20<br>10/06/20<br>13/06/20                                     | F. inicio<br>22<br>22<br>22<br>22<br>22<br>22<br>22                   | 07/0<br>08/0<br>09/0<br>10/0<br>13/0                 | F. 1<br>06/2022<br>06/2022<br>06/2022<br>06/2022                                  | fin         |         | H. inic<br>09:00<br>09:00<br>09:00<br>09:00<br>09:00          | io 1<br>1<br>1<br>1<br>1<br>1                          | H. fin<br>1:59<br>1:59<br>1:59<br>1:59<br>1:59                         |  |
| M<br>M<br>M<br>M      | Sede<br>EDELLIN<br>EDELLIN<br>EDELLIN<br>EDELLIN<br>EDELLIN<br>EDELLIN            | Dia<br>MAR<br>JUE<br>VIE<br>LUN<br>MAR        | 07/06/20<br>08/06/20<br>09/06/20<br>10/06/20<br>13/06/20<br>13/06/20                         | F. inicio<br>22<br>22<br>22<br>22<br>22<br>22<br>22<br>22<br>22<br>22 | 07/0<br>08/0<br>09/0<br>10/0<br>13/0<br>14/0         | F. 1<br>06/2022<br>06/2022<br>06/2022<br>06/2022<br>06/2022<br>06/2022            | fin         |         | H. inic<br>09:00<br>09:00<br>09:00<br>09:00<br>09:00          | io 1<br>1<br>1<br>1<br>1<br>1<br>1<br>1                | H. fin<br>1:59<br>1:59<br>1:59<br>1:59<br>1:59<br>1:59                 |  |
| M<br>M<br>M<br>M<br>M | Sede<br>EDELLIN<br>EDELLIN<br>EDELLIN<br>EDELLIN<br>EDELLIN<br>EDELLIN<br>EDELLIN | Dia<br>MAR<br>JUE<br>VIE<br>LUN<br>MAR<br>MIE | 07/06/20<br>08/06/20<br>09/06/20<br>10/06/20<br>13/06/20<br>13/06/20<br>14/06/20<br>15/06/20 | F. inicio<br>22<br>22<br>22<br>22<br>22<br>22<br>22<br>22<br>22<br>22 | 07/0<br>08/0<br>09/0<br>10/0<br>13/0<br>14/0<br>15/0 | E. 1<br>06/2022<br>06/2022<br>06/2022<br>06/2022<br>06/2022<br>06/2022<br>06/2022 | fin         |         | H. inic<br>09:00<br>09:00<br>09:00<br>09:00<br>09:00<br>09:00 | 10 1<br>1<br>1<br>1<br>1<br>1<br>1<br>1<br>1<br>1<br>1 | H. fin<br>1:59<br>1:59<br>1:59<br>1:59<br>1:59<br>1:59<br>1:59<br>1:59 |  |

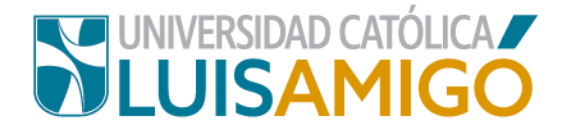

**11.** Para continuar el sistema te va a generar una alerta donde te indicará los parámetros para la liquidación, da clic nuevamente en el botón **liquidar**.

| Estud<br>Progr<br>Caler<br>Valor | iante<br>ama<br>Idario académico<br>matricula | TI 1034917559 ZAP<br>53127 ACTIVIDAD<br>PREGRADO 2022-0<br>\$ 181.978.00 X 2 C | NATA TOBON JUA<br>FÍSICA Y DEPOR<br>11 - 2201- PREOR<br>Notics = \$ 363.55 | N FERNANDO<br>TE PRESENCIAL MD MEDI<br>ADOS NACIONAL 2022-01<br>8.00<br>Curs | ILUN Colombia, An<br>os matriculados | Soquia, Medellin |       |      | La liquidad<br>se realizard<br>siguientes<br>enté de sou<br>ganere la l<br>al área res<br>estos sean | cón de la matricula<br>a partir de los<br>parámetros si no<br>verdo con estos no<br>iquidación y dirijase<br>pectiva para que<br>ajustados |
|----------------------------------|-----------------------------------------------|--------------------------------------------------------------------------------|----------------------------------------------------------------------------|------------------------------------------------------------------------------|--------------------------------------|------------------|-------|------|----------------------------------------------------------------------------------------------------|----------------------------------------------------------------------------------------------------|
|                                  | Cód. curso                                    |                                                                                | Curso                                                                      |                                                                              | Créditos                             | Valor bruto      | Grupo |      | Fecha inicio                                                                                         | Fecha fin                                                                                                    |
|                                  | ATI01                                         | COMPETENCIAS FUNDAM                                                            | ENTALES EN TIC                                                             | 1                                                                            | 2                                    | \$ 363.966.00    | 100   | 5    | 09/06/2022                                                                                           | 23/06/2022                                                                                                    |
|                                  |                                               | Sede                                                                           | Día                                                                        | F. inicio                                                                    |                                      | F. fin           |       | н.   | inicio                                                                                               | H.Sn                                                                                                    |
|                                  | MEDELLIN                                      | JUE                                                                            | 0                                                                          | 9/06/2022                                                                    | 16/06/                               | 2022             | 08    | 50   | 10.5                                                                                                 | 9                                                                                                    |
|                                  | MEDELLIN                                      | VIE                                                                            |                                                                            | 5/06/2022                                                                    | 17/06/                               | 2022             | 08    | 00   | 10.51                                                                                                |                                                                                                    |
| 1                                | MEDELLIN                                      | LUN                                                                            | 1                                                                          | 3/06/2022                                                                    | 13/06/                               | 2022             | 08    | 90   | 10.01                                                                                                | 1                                                                                                    |
|                                  | MEDELLIN                                      | MAR                                                                            |                                                                            | 4/06/2022                                                                    | 21/06/                               | 2022             | 00.   | 00   | 10.61                                                                                                | ( )                                                                                                    |
|                                  | MEDELLIN                                      | ME                                                                             | 1                                                                          | 5/06/2022                                                                    | 15/05/                               | 2022             | 08    | 00   | 10.61                                                                                                | 9                                                                                                    |
|                                  | MEDELLIN                                      | MIE                                                                            | 2                                                                          | 2/06/2022                                                                    | 22/06/                               | 2022             | 08    | 50.  | 11.55                                                                                                | 1                                                                                                    |
|                                  | MEDELLIN                                      | JUE                                                                            | 2                                                                          | 3/06/2022                                                                    | 23/06/                               | 2022             | 08    | 00   | 11.66                                                                                                |                                                                                                    |
|                                  |                                               |                                                                                |                                                                            | Fache                                                                        | a finites de sans                    |                  |       |      |                                                                                                    |                                                                                                    |
|                                  | Pe                                            | riodo académico                                                                |                                                                            |                                                                              | Proces                               |                  |       |      | Fecha li                                                                                             | nite                                                                                                    |
| 2022                             | 01                                            |                                                                                | Fecha                                                                      | límite de pago vacacional                                                    |                                      |                  |       |      |                                                                                                    | 02/06/2022                                                                                                    |
|                                  |                                               |                                                                                |                                                                            | Derec                                                                        | hos de matrícula                     |                  |       |      |                                                                                                    |                                                                                                    |
| Cono<br>Valor<br>Aplio           | epto:<br>crédito académico<br>a pecuniarios   | ACTIVIDAD FISICA<br>S 181 978,00<br>SI                                         | Y DEPORTES M                                                               | DE CREDITO OL A                                                              |                                      |                  |       |      |                                                                                                    |                                                                                                    |
|                                  |                                               |                                                                                |                                                                            | Ow                                                                           | os pecuniarios                       |                  |       |      |                                                                                                    |                                                                                                    |
|                                  |                                               |                                                                                | Pecuniario                                                                 |                                                                              |                                      |                  |       |      | Valor                                                                                                |                                                                                                    |
| No re                            | cords found.                                  |                                                                                |                                                                            |                                                                              |                                      |                  |       |      |                                                                                                    |                                                                                                    |
|                                  |                                               |                                                                                |                                                                            |                                                                              | Descuentos                           |                  |       |      |                                                                                                    |                                                                                                    |
| Desia                            | ento.                                         |                                                                                |                                                                            |                                                                              |                                      |                  |       |      |                                                                                                    |                                                                                                    |
| Cálos                            | Ao:                                           |                                                                                |                                                                            |                                                                              |                                      |                  |       |      |                                                                                                    |                                                                                                    |
| Vallor                           |                                               |                                                                                |                                                                            |                                                                              |                                      |                  |       |      |                                                                                                    |                                                                                                    |
|                                  |                                               |                                                                                |                                                                            | 1                                                                            | Financiación                         |                  |       |      |                                                                                                    |                                                                                                    |
|                                  |                                               | Tipo financiación                                                              |                                                                            | Tipo                                                                         |                                      | Calculo          | v     | slor | Es                                                                                                   | tado                                                                                                    |

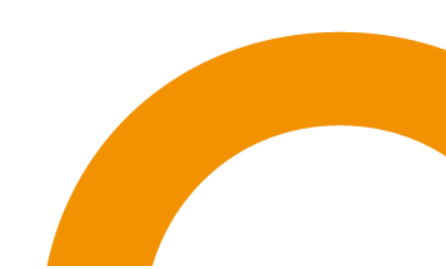

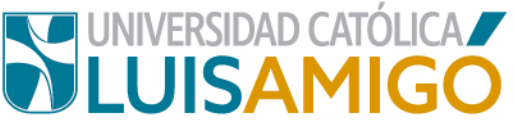

**12.** En este momento, para realizar tu pago te aparecerá el botón descargar.

| tudiante > Vacaciona                                                                                                    | les > Summer course                                                                     |                                                                                                 |                              |          |               | La liquidación se generó<br>correctamente |
|----------------------------------------------------------------------------------------------------|-----------------------------------------------------------------------------------------|-------------------------------------------------------------------------------------------------|------------------------------|----------|---------------|-------------------------------------------|
| La liquidación se generó o                                                                                               | orrectamente                                                                            |                                                                                                 |                              |          |               |                                           |
| Estudiante<br>Programa<br>Calendario académico<br>Estado de la matrícula<br>Valor matrícula                              | 53127 ACTIVIDAD FÍS<br>PREGRADO 2022-01<br>LIQUIDADO<br>\$ 181.978,00 X 2 Créd          | SICA Y DEPORTE PRESENCIAL MD MED<br>- 2201- PREGRADOS NACIONAL 2022-01<br>SIIcs = \$ 363.956,00 | ELLIN Colombia, Antioquia, I | Aedellin |               |                                           |
|                                                                                                    |                                                                                         |                                                                                                 | Liquidación                  |          |               |                                           |
| Referencia de pago<br>Estado<br>Fecha liquidación<br>Fecha de vencimiento ordir<br>Valor mínimo<br>Valor pendiente (Hoy) | 1937076<br>GENERADO<br>17/05/2022<br>arrio 02/05/2022<br>\$ 363.956,00<br>\$ 363.956,00 |                                                                                                 |                              |          |               |                                           |
|                                                                                                    |                                                                                         |                                                                                                 | Cuotas                       |          |               |                                           |
| Interno                                                                                                    | Tipo                                                                                    |                                                                                                 | Tfinanciación                |          |               | Valor                                     |
| 0                                                                                                    | MNMO                                                                                    | PAGO DE CONTADO PREGRADO                                                                        |                              |          |               | \$ 363.956,00                             |
|                                                                                                    |                                                                                         |                                                                                                 | Descuentos                   |          |               |                                           |
|                                                                                                    | Tipo                                                                                    |                                                                                                 |                              | v        | /alor         |                                           |
| No records found.                                                                                                    |                                                                                         |                                                                                                 |                              |          |               |                                           |
|                                                                                                    |                                                                                         | Co                                                                                              | ncepto liquidados            |          |               |                                           |
|                                                                                                    |                                                                                         | Servicio                                                                                        |                              | Cantidad | Valor base    | Valor                                     |
| ATRICUL                                                                                                    | A VACACIONAL PARA PREGRA                                                                | ADOS                                                                                            |                              | 2        | \$ 181.978,00 | \$ 363.966,00                             |
|                                                                                                    |                                                                                         |                                                                                                 |                              |          |               |                                           |
|                                                                                                    |                                                                                         |                                                                                                 |                              |          |               |                                           |

13. Para continuar, el sistema te dará la opción de pago en línea o descargar la factura (para pago en puntos físicos, las entidades bancarias autorizadas se relacionan en el documento).

| an este estado cuando no está | n pegadas totalmente) y | sus pagos parolates no fueron en línea | national and a squeatoor | The second very | one y ena en escado. | OF NEW YORK OF STREET | a nerro y core nos | the stresson |
|-------------------------------|-------------------------|----------------------------------------|--------------------------|-----------------|----------------------|-----------------------|--------------------|--------------|
| lentificación                 | (1) (1) (1) (2) (2)     |                                        |                          |                 |                      |                       |                    |              |
| ombres                        | 6                       |                                        |                          |                 |                      |                       |                    |              |
| eferencia de pago             | 1937070                 |                                        |                          |                 |                      |                       |                    |              |
| ipo                           | VACACIONAL              |                                        |                          |                 |                      |                       |                    |              |
| coett                         | GENERADO                |                                        |                          |                 |                      |                       |                    |              |
| echa liquidación              | 17/05/2022              |                                        |                          |                 |                      |                       |                    |              |
| vencimiento ordinario         | 02/06/2022              |                                        |                          |                 |                      |                       |                    |              |
| alor pendiente (Hoy):         | \$ 363 956,00           |                                        |                          |                 |                      |                       |                    |              |
|                               |                         |                                        | Cuot                     | 15              |                      |                       |                    |              |
| Interno                       | Tipo                    |                                        | T.financiación           |                 |                      | Bloqueo               | Va                 | lor          |
| 0 Mil                         | OWN                     | PAGO DE CONTADO PREGRADO               |                          |                 | 5                    | a .                   |                    | \$ 303.950.0 |
|                               |                         |                                        | Descue                   | ntos            |                      |                       |                    |              |
|                               | Time                    |                                        | C. FOR                   | (755)           |                      | Value                 |                    |              |
| a seconda das cast            |                         |                                        |                          |                 |                      |                       |                    |              |
| e records roune.              |                         |                                        |                          |                 |                      |                       |                    |              |
|                               |                         |                                        | Concepto lie             | robabiug        |                      |                       |                    |              |
|                               |                         | Servicio                               |                          |                 | Cantidad             | Valor base            |                    | Valor        |
| ERECHOS DE MATRICULA          | VACACIONAL PARA P       | REGRADOS                               |                          |                 |                      | 2 \$18                | 1.978.00           | \$ 363 955.0 |
|                               |                         |                                        | Recau                    | dos             |                      |                       |                    |              |
| tio E o                       | et austro               | E ataboración                          | Malor                    | Time            | Estado               | Financia              | alia               | Detaile      |
| 110. P. P.                    | reauto                  | P. Inscoración                         | AWIOL                    | 1iba            | E 91900              | Financia              | ICION.             | Dennie       |

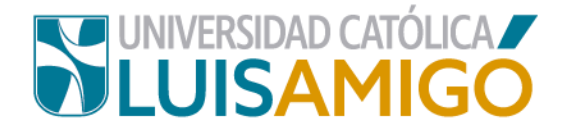

## ¿Deseas retirar cursos vacacionales de tu matrícula?

14. Si por cualquier circunstancia desea retirar un curso de tu matrícula de vacacionales, ingresa nuevamente a la opción Vacacionales en el Sistema Académico, si ya había generado la factura da clic en anular liquidación:

| Estud     | liante > Vacacionales                                                   | s > Summer course                                                                                         |                                                                              |                                                                           |                            |                                                                                                    |                             | El estado de su matrícula<br>LIQUIDADO ) no permite                           |
|-----------|-------------------------------------------------------------------------|----------------------------------------------------------------------------------------------------|------------------------------------------------------------------------------|---------------------------------------------------------------------------|----------------------------|----------------------------------------------------------------------------------------------------|-----------------------------|-------------------------------------------------------------------------------|
| 🛕 EI      | estado de su matrícula ( Li                                             | IQUIDADO ) no permite cambios                                                                             |                                                                              |                                                                           |                            |                                                                                                    |                             | cambios                                                                       |
| Est       | udiante                                                                 |                                                                                                    |                                                                              |                                                                           |                            |                                                                                                    |                             |                                                                               |
| Pro       | ograma                                                                  | 1875 ADMINISTRACIÓN DE E                                                                                  | MPRESAS DISTANCIA                                                            | MD MEDELLIN Colom                                                         | bia, Ant                   | ioquia, Medellin                                                                                                    |                             |                                                                               |
| Ca        | lendario académico                                                      | PREGRADO 2022-01 - 2201-1                                                                                 | PREGRADOS NACIONAL                                                           | L 2022-01                                                                 |                            |                                                                                                    |                             |                                                                               |
| Est       | ado de la matrícula                                                     | LIQUIDADO                                                                                                 |                                                                              |                                                                           |                            |                                                                                                    |                             |                                                                               |
| Ver       | r horarios para la sede:                                                | MEDELLIN                                                                                                  |                                                                              |                                                                           |                            |                                                                                                    |                             |                                                                               |
|           |                                                                         |                                                                                                    |                                                                              | Cursos matricu                                                            | lados                      |                                                                                                    |                             |                                                                               |
|           | Cód.                                                                    | Curso                                                                                                    | Créd.                                                                        | Gpo.                                                                      |                            | Metodología                                                                                                    |                             | Req. matr.                                                                    |
|           | ALE04                                                                   | INGLES IV                                                                                                 | 2                                                                            | 80                                                                        |                            | PRESENCIAL                                                                                                    | ALE74                       | ×                                                                             |
| 1         | [MEDELLIN MAR 09:00 a<br>[MEDELLIN LUN 09:00 a<br>[MEDELLIN VIE 09:00 a | a 11:59 5-202] 07/06/2022, [MEDEL<br>11:59 5-202] 13/06/2022, [MEDELL<br>11:59 5-202] 17/06/2022, [MEDELL | LIN MIE 09:00 a 11:59 5<br>.IN MAR 09:00 a 11:59 5<br>IN MAR 09:00 a 11:59 5 | 5-202] 08/06/2022, [ME<br>5-202] 14/06/2022, [ME<br>-202] 21/06/2022, [ME | DELLIN<br>DELLIN<br>DELLIN | JUE 09:00 a 11:59 5-202] 09/06/2022, [MEDE<br>MIE 09:00 a 11:59 5-202] 15/06/2022, [MEDE<br>MIE 09:00 a 10:59 5-202] 22/06/2022, | LLIN VIE 09:<br>LLIN JUE 09 | :00 a 11:59 5-202] <i>10/06/2022</i><br>):00 a 11:59 5-202] <i>16/06/2022</i> |
| La<br>fus | apertura de los cursos inscri<br>ionar o suprimir dichos curso          | tos y matriculados, está condicionad<br>os con la correspondiente devolución                              | a a que se reúna un nún<br>1 de nota crédito de los c                        | nero mínimo de estudi<br>derechos pecuniarios p                           | antes de<br>agados         | e cada curso. En el evento en el que así no sea<br>por el estudiante.                                                            | , la institució             | n se reservará el derecho de                                                  |
|           | Este docun                                                              | nento corresponde a la ficha de su m                                                                      | natrícula y esta disponibl                                                   | e como una guía de lo                                                     | s grupo:                   | s seleccionados. Una vez realizado los pagos o                                                                                   | orrespondient               | tes podrá consultar el horario                                                |
| 1         | - mediante i                                                            |                                                                                                    |                                                                              |                                                                           |                            |                                                                                                    |                             |                                                                               |
| _         |                                                                         |                                                                                                    |                                                                              |                                                                           |                            |                                                                                                    |                             |                                                                               |
|           | Ver liquidación Anuli                                                   | ar liquidación                                                                                            |                                                                              |                                                                           |                            |                                                                                                    |                             |                                                                               |
|           | 6. J                                                                    |                                                                                                    |                                                                              |                                                                           |                            |                                                                                                    |                             |                                                                               |

15. En la siguiente pantalla debes dar clic nuevamente en el botón anular liquidación.

| Estudiante<br>Programa<br>Calendario académico<br>Estado de la matrícula | 1875 ADMINISTRACIO<br>PREGRADO 2022-01<br>LIQUIDADO | 1875 ADMINISTRACIÓN DE EMPRESAS DISTANCIA MD MEDELLIN Colombia, Antioquia, Medellin<br>PREGRADO 202-01 - 2201- PREGRADOS NACIONAL 2022-01<br>LIQUIDADO |                          |          |               |      |  |  |  |  |  |  |
|--------------------------------------------------------------------------|-----------------------------------------------------|----------------------------------------------------------------------------------------------------|--------------------------|----------|---------------|------|--|--|--|--|--|--|
|                                                                          |                                                     |                                                                                                    | Cuotas                   |          |               |      |  |  |  |  |  |  |
| Interno                                                                  | Тіро                                                |                                                                                                    | T.financiación           |          |               | Valo |  |  |  |  |  |  |
| 0                                                                        | MINIMO                                              | PAGO DE CONTADO PREGRAD                                                                                                    | PAGO DE CONTADO PREGRADO |          |               |      |  |  |  |  |  |  |
|                                                                          |                                                     |                                                                                                    | Descuentos               |          |               |      |  |  |  |  |  |  |
|                                                                          | Тіро                                                |                                                                                                    |                          | Valor    |               |      |  |  |  |  |  |  |
| No records found.                                                        |                                                     |                                                                                                    |                          |          |               |      |  |  |  |  |  |  |
|                                                                          |                                                     |                                                                                                    | Concepto liquidados      |          |               |      |  |  |  |  |  |  |
|                                                                          |                                                     | Servicio                                                                                                    |                          | Cantidad | Valor base    |      |  |  |  |  |  |  |
| DERECHOS DE MATRICUL                                                     | A VACACIONAL PARA PREGR                             | ADOS                                                                                                    |                          | 2        | \$ 139.617,00 |      |  |  |  |  |  |  |
|                                                                          |                                                     |                                                                                                    | Recaudos                 |          |               |      |  |  |  |  |  |  |
| Fecha                                                                    |                                                     | Detalle                                                                                                    | Tipo                     | Estado   |               |      |  |  |  |  |  |  |

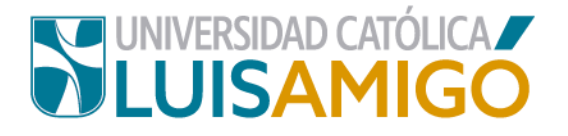

 Para retirar un vacacional de tu matrícula, da clic en la X que aparece antes de la información de los cursos.

| Est | udiante           |                      |                     |               |            |             |          |       |                 |            |        |   |
|-----|-------------------|----------------------|---------------------|---------------|------------|-------------|----------|-------|-----------------|------------|--------|---|
| Pro | grama             | 5312                 | 7 ACTIVIDAD FÍS     | ICA Y DEPORTE | PRESEN     | CIAL MD     | MEDELLIN | Color | nbia, Antioquia | , Medellin |        |   |
| Cal | endario<br>démico | PREC                 | GRADO 2022-01       | 2201- PREGRAD | OS NAC     | NONAL 20    | 22-01    |       |                 |            |        |   |
| Val | or matricula      | X 2 C                | réditos =           |               |            |             |          |       |                 |            |        |   |
|     | inuidar           |                      |                     |               |            |             |          |       |                 |            |        |   |
|     | , doion           |                      |                     |               |            |             |          |       |                 |            |        |   |
| -   |                   |                      |                     | Cur           | sos mai    | triculado   | s        |       |                 |            |        |   |
| ſ   | ód.               |                      | Curso               | Metodologia   | Créd       | V.<br>bruto | Grupo    |       | F. inicio       | F. fin     | Req. m | a |
| I   | A HO1             | CONTEXT<br>Y HUMANIS | o amigoniano<br>Smo | PRESENCIAL    | 2          |             | 301      | Ś     | 07/06/2022      | 22/06/2022 | ASH01  | 1 |
| 4   | Se Se             | de                   | Dia                 | F. inicio     | ,          |             | F. fin   |       | H.              | inicio     | H. fin | 8 |
|     | MEDELLIN          |                      | MAR                 | 07/06/2022    |            | 07/06       | 2022     |       | 09:00           |            | 11:59  |   |
|     | MEDELLIN          |                      | MIE                 | 08/06/2022    |            | 08/06/2022  |          |       | 09:00           | 11:59      | )<br>) |   |
|     | MEDELLIN          |                      | JUE                 | 09/06/2022    |            | 09/06/2022  |          |       | 09:00           |            | 11:59  |   |
|     | MEDELLIN          |                      | VIE                 | 10/06/2022    |            | 10/06/2022  |          |       | 09:00           | 11:59      |        |   |
| 1   | MEDELLIN          |                      | LUN                 | 13/06/2022    |            | 13/06/2022  |          |       | 09:00           | 11:59      |        |   |
|     | MEDELLIN          |                      | MAR                 | 14/06/2022    |            | 14/06/2022  |          |       | 09:00           | 11:59      |        |   |
|     | MEDELLIN          |                      | MIE                 | 15/06/2022    | 15/06/2022 |             |          | 09:00 |                 | 11:59      |        |   |
|     | MEDELLIN          |                      | JUE                 | 16/06/2022    |            | 16/06       | 2022     |       | 09:00           |            | 11:59  |   |
|     | MEDELLIN          |                      | VIE                 | 17/06/2022    |            | 17/06       | 2022     |       | 09:00           |            | 11:59  |   |
|     | MEDELLIN          |                      | MAD                 | 21/06/2022    |            | 21/06       | 2022     |       | 00.00           |            | 11-50  |   |

17. Amigoniano, el sistema te generará una alerta, con tres opciones:

- Ver grupos disponibles: si desea cambiar de grupo.
- Retirar el curso de la matricula: para quitar este vacacional de la matrícula.
- Cerrar: para cancelar la acción.

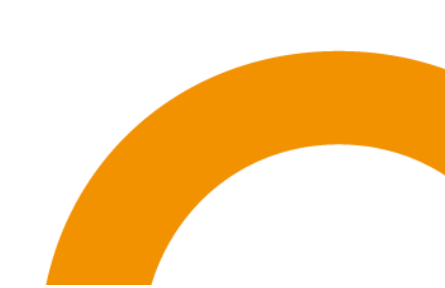

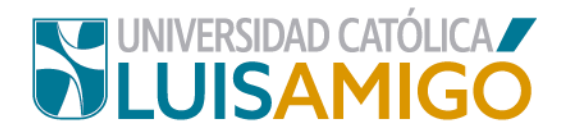

Selecciona según tu necesidad. Una vez estés seguro de la totalidad de los cursos matriculados vuelve a generar tu liquidación.

| Antes de retirar el curso o<br>ser tomado por otro estud | de la matrícula ust<br>Siante                                     | ed puede                                                                                                    | consultar                                                                                                    | los grupos                                                                                                    | s con cupos di                                                                                                    | sponibles, tengi                                                                                                    | a presente que                                                                                                    | al retirar                                                                                                    | el curso de la                                                                                                    | matricula liber                                                                                                    | ará el cuj                                                                                                    | po y que e                                                                                                    | ste cupo pued                                                                                                    |
|----------------------------------------------------------|-------------------------------------------------------------------|----------------------------------------------------------------------------------------------------|----------------------------------------------------------------------------------------------------|----------------------------------------------------------------------------------------------------|----------------------------------------------------------------------------------------------------|----------------------------------------------------------------------------------------------------|----------------------------------------------------------------------------------------------------|----------------------------------------------------------------------------------------------------|----------------------------------------------------------------------------------------------------|----------------------------------------------------------------------------------------------------|----------------------------------------------------------------------------------------------------|----------------------------------------------------------------------------------------------------|----------------------------------------------------------------------------------------------------|
|                                                          |                                                                   |                                                                                                    |                                                                                                    | Cur                                                                                                    | sos matricula                                                                                                    | do selecciona                                                                                                    | do                                                                                                    |                                                                                                    |                                                                                                    |                                                                                                    |                                                                                                    |                                                                                                    |                                                                                                    |
| Curso                                                    | Metodologia                                                       | Créd                                                                                                    | V.<br>bruto                                                                                                    | Grupo                                                                                                    | F. inicio                                                                                                    | F. fin                                                                                                    |                                                                                                    | Horario                                                                                                    |                                                                                                    |                                                                                                    |                                                                                                    | Req. matr.                                                                                                    |                                                                                                    |
|                                                          | PRESENCIAL                                                        |                                                                                                    |                                                                                                    | 301                                                                                                    | 301 07/06/2022                                                                                                    | 22/06/2022                                                                                                    | MEDELLIN                                                                                                    | MAR                                                                                                    | 07/05/2022                                                                                                    | 07/05/2022                                                                                                    | 09:00                                                                                                    | 11:59                                                                                                    |                                                                                                    |
|                                                          |                                                                   |                                                                                                    |                                                                                                    |                                                                                                    |                                                                                                    |                                                                                                    | MEDELLIN                                                                                                    | ME                                                                                                    | 08/05/2022                                                                                                    | 08/05/2022                                                                                                    | 09:00                                                                                                    | 11:59                                                                                                    |                                                                                                    |
|                                                          |                                                                   |                                                                                                    |                                                                                                    |                                                                                                    |                                                                                                    |                                                                                                    | MEDELLIN                                                                                                    | JUE                                                                                                    | 09/05/2022                                                                                                    | 09/05/2022                                                                                                    | 09:00                                                                                                    | 11:59                                                                                                    |                                                                                                    |
|                                                          |                                                                   |                                                                                                    |                                                                                                    |                                                                                                    |                                                                                                    |                                                                                                    | MEDELLIN                                                                                                    | VIE                                                                                                    | 10/06/2022                                                                                                    | 10/05/2022                                                                                                    | 09:00                                                                                                    | 11:59                                                                                                    |                                                                                                    |
|                                                          |                                                                   | . 2                                                                                                    |                                                                                                    |                                                                                                    |                                                                                                    |                                                                                                    | MEDELLIN                                                                                                    | LUN                                                                                                    | 13/05/2022                                                                                                    | 13/05/2022                                                                                                    | 09:00                                                                                                    | 11:59                                                                                                    | ASH01                                                                                                    |
| HUMANISMO                                                |                                                                   |                                                                                                    |                                                                                                    |                                                                                                    |                                                                                                    |                                                                                                    | MEDELLIN                                                                                                    | MAR                                                                                                    | 14/06/2022                                                                                                    | 14/05/2022                                                                                                    | 09:00                                                                                                    | 11:59                                                                                                    |                                                                                                    |
|                                                          |                                                                   |                                                                                                    |                                                                                                    |                                                                                                    |                                                                                                    |                                                                                                    | MEDELLIN                                                                                                    | ME                                                                                                    | 15/06/2022                                                                                                    | 15/05/2022                                                                                                    | 09:00                                                                                                    | 11:59                                                                                                    |                                                                                                    |
|                                                          |                                                                   |                                                                                                    |                                                                                                    |                                                                                                    |                                                                                                    |                                                                                                    | MEDELLIN                                                                                                    | JUE                                                                                                    | 16/06/2022                                                                                                    | 16/05/2022                                                                                                    | 09:00                                                                                                    | 11:59                                                                                                    |                                                                                                    |
|                                                          |                                                                   |                                                                                                    |                                                                                                    |                                                                                                    |                                                                                                    |                                                                                                    | MEDELLIN                                                                                                    | VIE                                                                                                    | 17/05/2022                                                                                                    | 17/05/2022                                                                                                    | 09:00                                                                                                    | 11:59                                                                                                    |                                                                                                    |
|                                                          |                                                                   |                                                                                                    |                                                                                                    |                                                                                                    |                                                                                                    |                                                                                                    | MEDELLIN                                                                                                    | MAR                                                                                                    | 21/05/2022                                                                                                    | 21/05/2022                                                                                                    | 09:00                                                                                                    | 11:59                                                                                                    |                                                                                                    |
|                                                          | Antes de retirar el curso -<br>ser tomado por otro estuc<br>Curso | Antes de retrar el curso de la matricula uste<br>ser tomado por otro estudiante<br>Curso Metodología<br>Contexto AMIGONIANO Y<br>HUMANISMO PRESENCIAL | Antes de retrar el curso de la matricula usted puede<br>ser tomado por otro estudiante<br>Curso Metodología Créd<br>CONTEXTO AMIGONIANO Y PRESENCIAL 2 | Antes de retrar el curso de la matricula usted puede consultar<br>ser tomado por otro estudiante<br>Curso Metodología Créd V.<br>bruto<br>CONTEXTO AMIGONIANO Y<br>HUMANISMO | Antes de retrar el curso de la matricula usted puede consultar los grupos<br>ser tomado por otro estudiante<br>Curso Metodología Créd V. Grupo<br>CONTEXTO AMIGONIANO Y PRESENCIAL 2 301 | Antes de retrar el curso de la matricula usted puede consultar los grupos con cupos de<br>ser tomado por otro estudiante | Antes de returar el curso de la matricula usted puede consultar los grupos con cupos disponibles, teng<br>ser tomado por otro estudiante<br>Curso Metodología Créd V. Grupo F. Inicio F. fin<br>Curso PRESENCIAL 2 301 07/06/2022 22/06/2022 | Antes de retrar el curso de la matricula usted puede consultar los grupos con cupos disponibles, tenga presente que<br>ser tomado por otro estudiante<br>Curso Metodología Créd V, Bruto Grupo F, Iniclo F, fin<br>Curso PRESENCIAL 2 301 07/06/2022 22/06/2022 MEDELLIN<br>MEDELLIN<br>MEDELN<br>MEDELLIN<br>MEDELLIN<br>MEDELLIN<br>MEDELLIN<br>MEDELLIN<br>MEDELLIN<br>MEDELLIN<br>MEDELLIN<br>MEDELN<br>MEDELLIN<br>MEDELN<br>MEDELN<br>M | Antes de retrar el curso de la matricula usted puede consultar los grupos con cupos disponibles, tenga presente que al retrar<br>ser tomado por otro estudiante | Antes de retirar el curso de la matricula usted puede consultar los grupos con cupos disponibles, tenga presente que al retirar el curso de la<br>ser tomado por otro estudiante | Antes de retinar el curso de la matricula usted puede consultar los grupos con cupos disponibles, tenga presente que al retirar el curso de la matricula liber<br>ser tomado por otro estudiante           Curso         Metodología         Créd         V.<br>bruto         Grupo         F. Inicio         F. Inicio         Metodología         Contro de la matricula liber           Curso         Metodología         Créd         V.<br>bruto         Grupo         F. Inicio         F. Inicio         F. Inicio         Matrix         Marx         Nor         V.           Contro Contro Admisioniano Y         RESENCIAL         2         V.         V.         F. Inicio         V.         MEDELLIN         MAR         07/06/2022         07/06/2022         07/06/2022         07/06/2022         00/05/2022         00/05/2022         00/05/2022         00/05/2022         00/05/2022         00/05/2022         00/05/2022         00/05/2022         00/05/2022         00/05/2022         00/05/2022         00/05/2022         00/05/2022         00/05/2022         00/05/2022         00/05/2022         00/05/2022         00/05/2022         00/05/2022         00/05/2022         00/05/2022         00/05/2022         00/05/2022         00/05/2022         00/05/2022         00/05/2022         00/05/2022         00 | Antes de retrar el curso de la matricula usted puede consultar los grupos con cupos disponibles, tenga presente que al retrar el curso de la matricula liberaria el curso de la matricula liberaria el curso de la matricurso de la matricula liberaria el curso de la matricula | Antes de returar el curso de la matricula lusted puede consultar los grupos con cupos disponibles, tenga presente que al nettrar el curso de la matricula luberará el cupo y que el ser tomado por otro estudiate         Curso       Metodología       Créd       V. bruto       F. Inicio       F. fin         Curso       Metodología       Créd       V. bruto       F. Inicio       F. fin         Curso       Metodología       Créd       V. bruto       F. Inicio       F. fin         Curso de la matricula luberará el cupo y que el serviculado por otro estudiation por tende de la matricula luberará el cupo y que el serviculado por otro estudiation por tende de la matricula luberará el cupo y que el serviculado por otro estudiation por tende de la matricula luberará el cupo y que el serviculado por tende de la matricula luberará el cupo y que el serviculado por tende de la matricula luberará el cupo y que el serviculado por tende de la matricula luberará el cupo y que el serviculado por tende de la matricula luberará el cupo y que el serviculado por tende de la matricula luberará el cupo y que el serviculado por tende de la matricula luberará el cupo y que el serviculado por tende de la matricula luberará el cupo y que el serviculado por tende de la matricula luberará el cupo y que el serviculado por tende de la matricula luberará el cupo y que el serviculado por tende de la matricula luberará el cupo y que el serviculado por tende de la matricula luberará el cupo y que el serviculado por tende de la matricula luberará el |

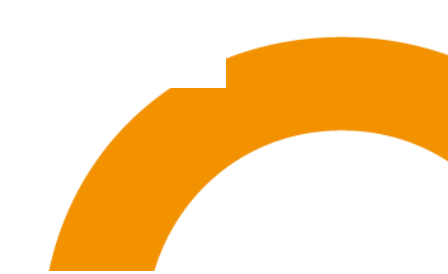

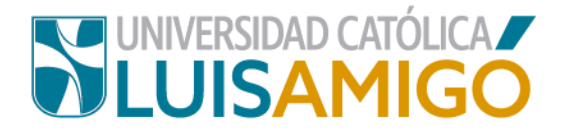

## Universidad Católica Luis Amigó

Sede principal Medellín - ColombiaTransversal 51 A Nº 67 B. 90 Tel. (604) 4487666 www.ucatolicaluisamigo.edu.co

Sedes país

Apartadó - Bogotá - Manizales - Montería

Producción

Departamento de Admisiones y Registro Académico Oficina de Comunicaciones y RRPP

Copyright © todos los derechos reservados. Mayo de 2022

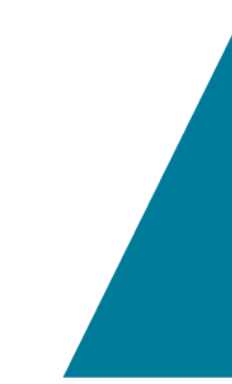

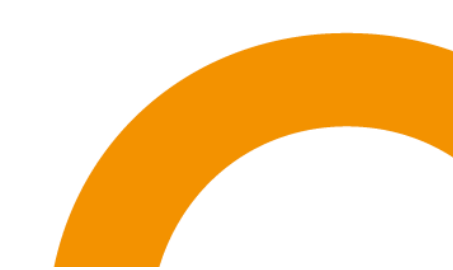